## Hoe plaats je een handtekening op je foto's met Photoshop Elements ?

- Neem een redelijk dikke viltstift en een blanco A4-blad.
- Schrijf je naam / handtekening.
- Scan je naam (resolutie ca. 300 pixels/inch) of neem een foto; snijd e.e.a. bij.
- Zet het bestand op je bureaublad (bijv. in TIF-format).
- Open het bestand in Photoshop Elements 9.
- Ga naar Verbeteren > Belichting aanpassen > Niveaus.
- Schuif zwarte driehoek naar rechts, witte driehoek iets naar links (zodat de letters diepzwart zijn).
- Neem het gereedschap Rechthoekig selectiekader en kader zo strak mogelijk om de naam heen.
- Ga naar Bewerken > Kopiëren.
- Ga naar Bestand > Nieuw > Afbeelding van klembord.
- Ga naar Laag > Nieuw > Achtergrond uit laag.
- Dubbelklik op de Achtergrondlaag in het Laagvenster (rechtsonder); noem de nieuwe laag laag "0".
- Neem het gereedschap Toverstaf en selecteer met de staf de witte achtergrond; vergeet niet het wit uit de dichte letters te halen: die stukjes selecteer je door de Shift-toets ingedrukt te houden.
- Druk op Delete (toetsenbord): al het wit wordt uit de laag gewist !
- Ga naar Selectie > Selectie omkeren.
- Ga naar Bewerken > Penseel definiëren: naam geven, bijvoorbeeld "Handtekening".
- Open via Bestand een foto en selecteer het gereedschap Penseel; open in de optiebalk de verschillende penseelvormen; klik op Standaardpenselen en kijk geheel onderaan de tabel: daar staat het nieuwe handtekeningpenseel !
- Selecteer dit Penseelvak en versleep het naar de foto.
- Druk de Alt-toets in: de muisaanwijzer wordt een pipet; selecteer een kleur uit de foto: de naam wordt in dezelfde kleur weergegeven.
- Pas in de optiebalk eventueel de kleurdekking van de handtekening aan (percentage).